#### 1. В главном меню терминала выберите раздел «Другие услуги»

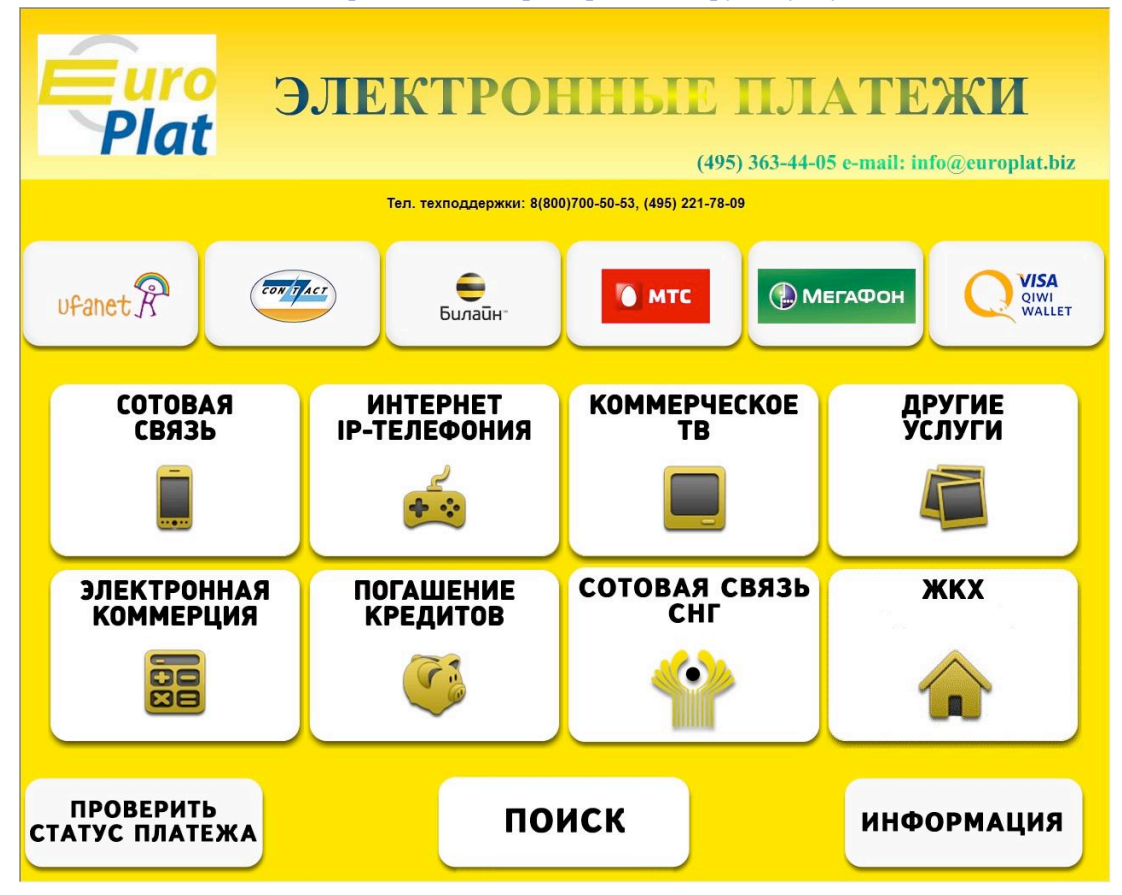

#### 2. Нажмите кнопку «Благотворительные Фонды»

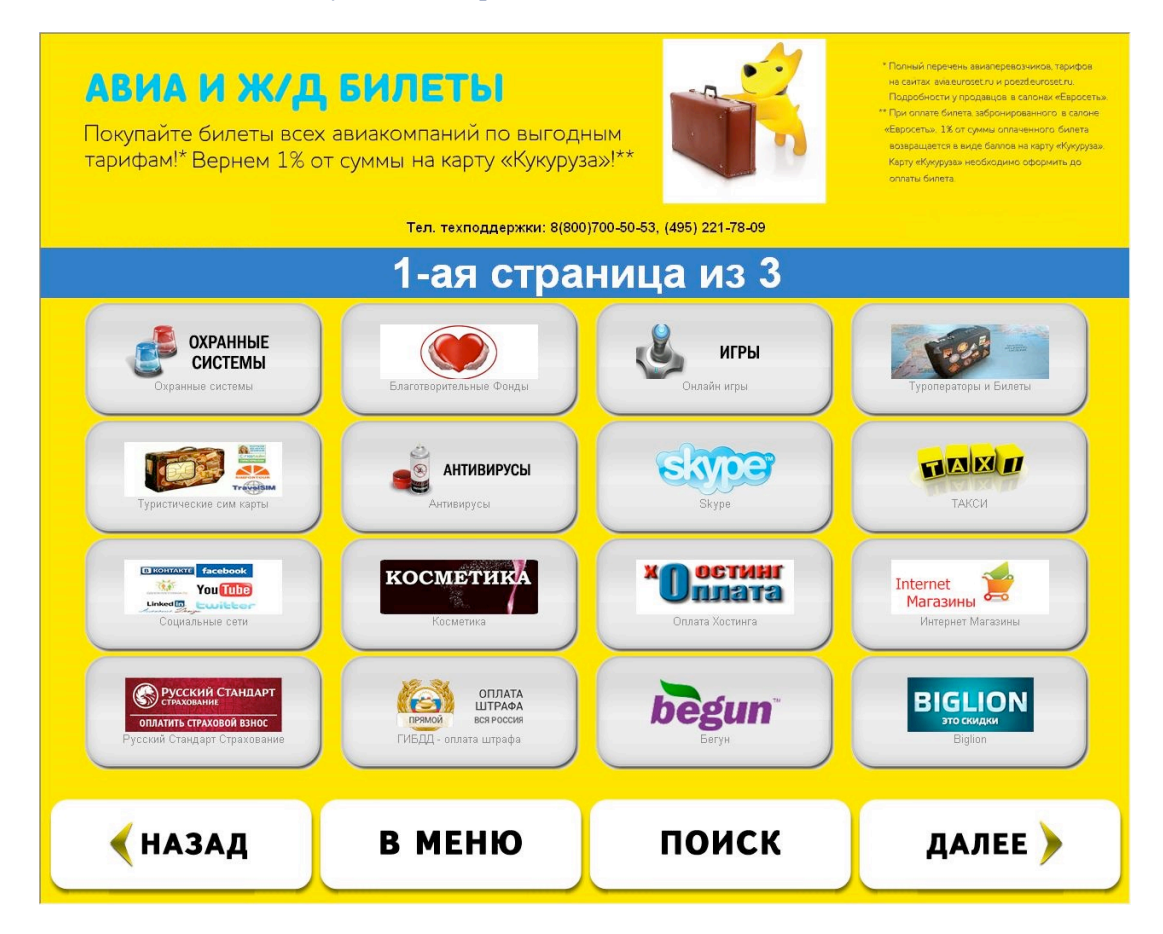

## 3. Выберите Фонд «Подари жизнь»

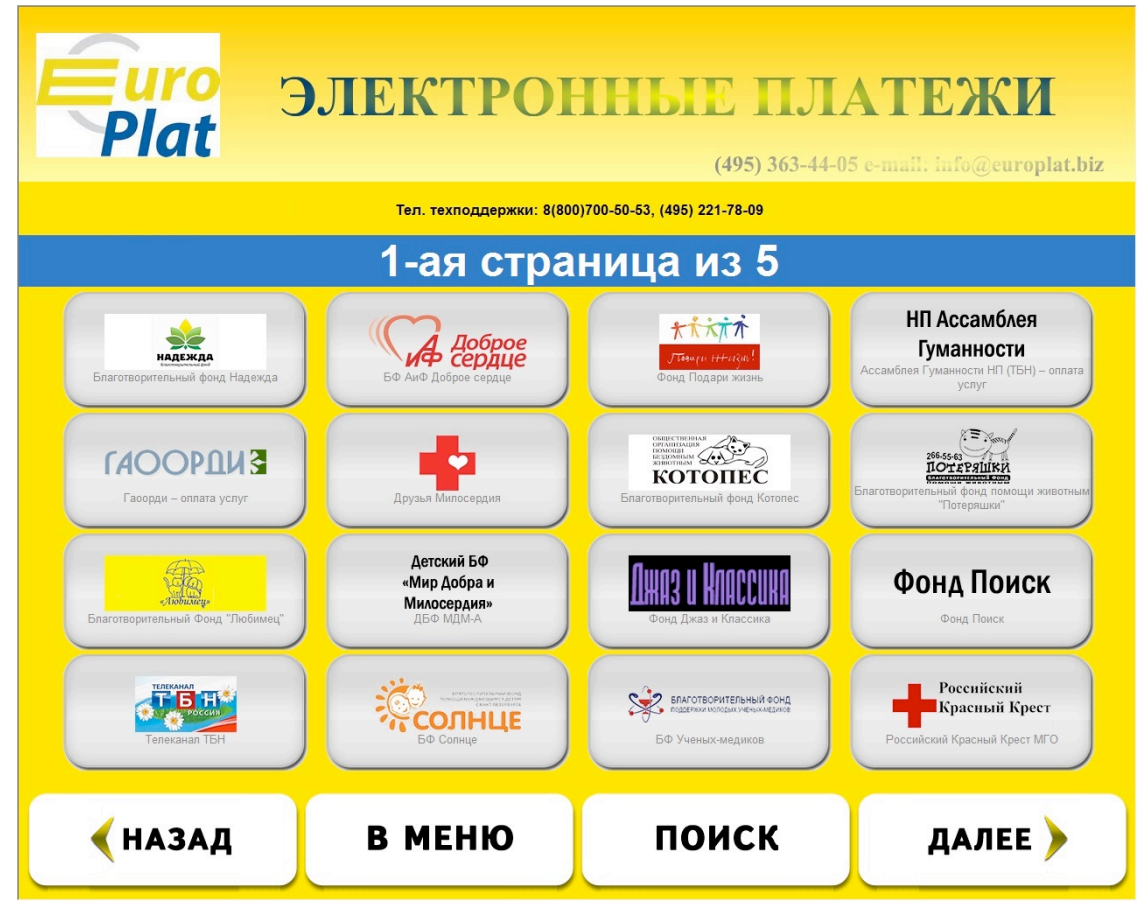

4. Введите номер телефона

| Euro<br>Plat                                                                                                    | ЭЛЕКТРОННЫЕ ПЛАТЕЖИ<br>(495) 363-44-05 e-mail: info@europlat.biz |                                  |           |   |   |   |
|----------------------------------------------------------------------------------------------------|------------------------------------------------------------------|----------------------------------|-----------|---|---|---|
|                                                                                                    | Тел. техп                                                        | оддержки: 8(800)700-50-53, (495) | 221-78-09 |   |   |   |
| A K KKA K<br>JTSONAN STFERZON!                                                                                                    | 8( )                                                             |                                  |           | 1 | 2 | 3 |
| (499)245-58-26<br>Если Вы хотите получить смс о<br>поступлении пожертвования в<br>Благотворительный Фонд оставьте<br>свой имое избильного толонома |                                                                  |                                  |           | 4 | 5 | 6 |
|                                                                                                    | a.                                                               |                                  |           | 7 | 8 | 9 |
|                                                                                                    |                                                                  |                                  |           | C | 0 | < |
|                                                                                                    |                                                                  |                                  |           |   |   |   |
| 🗲 НАЗАД                                                                                                    |                                                                  | в меню                           |           |   |   |   |

### 5. Нажмите кнопку «ДАЛЕЕ»

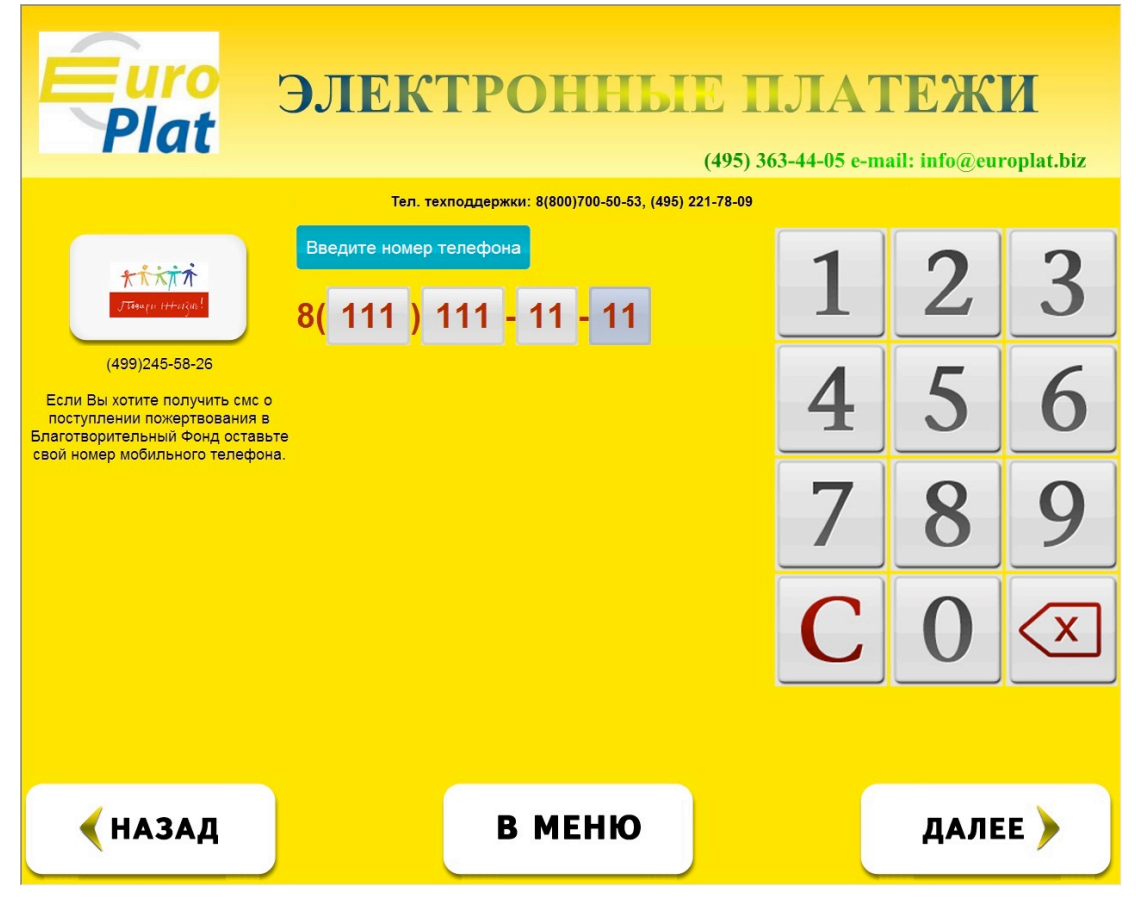

6. Подтвердите правильность введенных данных нажатием кнопки «ПРОДОЛЖИТЬ»

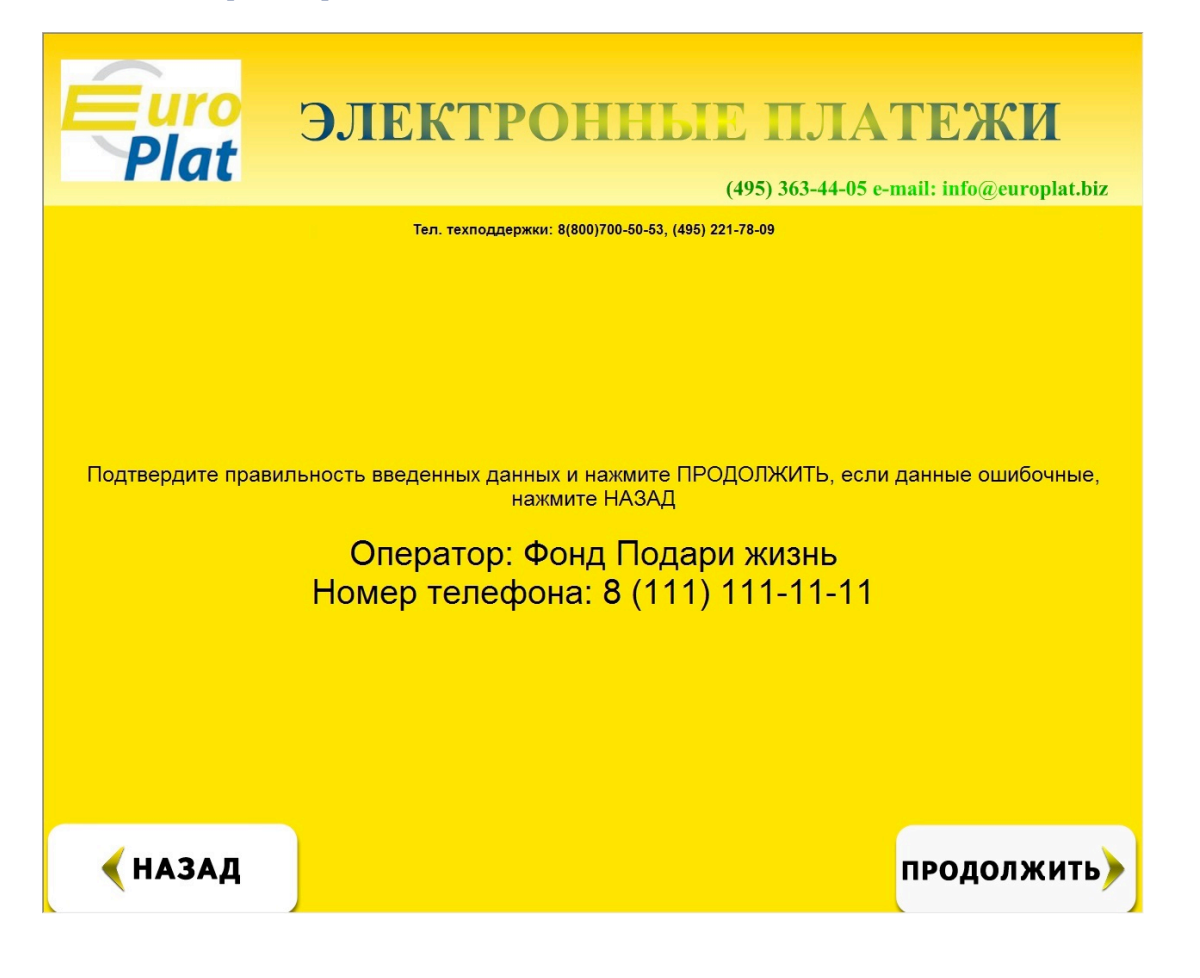

# 7. Внесите желаемую сумму

| Openation ЭЛЕКТРОННЫЕ ПЛАТЕЖИ   (495) 363-44-05 e-mail: info@europlat.biz |                                                                                         |  |  |  |  |
|---------------------------------------------------------------------------|-----------------------------------------------------------------------------------------|--|--|--|--|
| Тел. техподдержки: 8(800)700-50-53, (495) 221-78-09                       |                                                                                         |  |  |  |  |
|                                                                           | Внесение средств                                                                        |  |  |  |  |
| <mark>大大大大大大</mark><br>7784-11-14-12-26-1<br>(499)245-58-26               | Номер телефона: 8 (111) 111-11-11                                                       |  |  |  |  |
|                                                                           | Принято : 0.00 руб.<br>Комиссия : 0.00 руб.                                             |  |  |  |  |
|                                                                           |                                                                                         |  |  |  |  |
|                                                                           | Минимальная сумма : 10 руб.<br>Максимальная сумма : 15000 руб.<br>Информация о комиссии |  |  |  |  |
| <b>∢</b> назад                                                            |                                                                                         |  |  |  |  |

8. Возьмите чек.